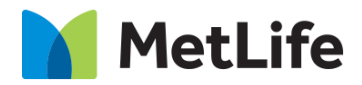

# How-to – Listicle V1.0-Global Marketing Technology-AEM

**Component Name: Listicle** 

Author: Anthony Harris

Creation Date: 06-19-2020

Last Updated: 02-01-2021

**Version:** [1.0]

# 1 Document History

The following important changes have been made to this document:

| Date       | Version # | Description of Changes Made | Author         | Approved By |
|------------|-----------|-----------------------------|----------------|-------------|
| 06/19/2020 | 1.0       | Draft                       | Anthony Harris |             |
| 02/01/2021 | 1.0       | Final                       |                | Syed Faheem |

## 2 Introduction

This document provides How to Instructions for the AEM component Listicle. This is intended and available to be used on all 2.0 page template(s).

## Short Description

Listicle module will display featured content in listicle manner. This module has text, minimal graphical elements, optional CTA and ability to support media embeds.

#### **Feature Overview**

This module has text, minimal graphical elements, optional CTA and ability to support media embeds.

## AEM Component Data Model

| Tab           | Field Name                     | Field Group                 | Field Type     | Validation               | Accepted values                |
|---------------|--------------------------------|-----------------------------|----------------|--------------------------|--------------------------------|
|               | Read More                      | None                        | Text Field     | Optional                 | AlphaNumeric                   |
|               | Listicle Sect                  | ion Multifield              |                |                          |                                |
|               | Number                         | Listicle Section Multifield | Text Field     | Mandatory<br>Max Char 2  | AlphaNumeric                   |
|               | Title                          | Listicle Section Multifield | Simplified RTE | Mandatory<br>Max Char 60 | AlphaNumeric                   |
|               | Сору                           | Listicle Section Multifield | Full RTE       | Mandatory                | AlphaNumeric                   |
|               | Include Video<br>or Image      | Listicle Section Multifield | Dropdown       | Mandatory                | No<br>Video<br>Image           |
|               | Video Type                     | Listicle Section Multifield | Dropdown       | Mandatory if visible     | Brightcove<br>YouTube<br>Basic |
|               | Brightcove<br>Video ID         | Listicle Section Multifield | Text Field     | Mandatory if visible     | AlphaNumeric                   |
|               | Brightcove<br>Video<br>Account | Listicle Section Multifield | Text Field     | Mandatory if visible     | AlphaNumeric                   |
|               | Video Button                   | Listicle Section Multifield | Text Field     | Mandatory if visible     | AlphaNumeric                   |
| Configuration | Youtube<br>video id            | Listicle Section Multifield | Text Field     | Mandatory if visible     | AlphaNumeric                   |
|               | Video Source                   | Listicle Section Multifield | Text Field     | Mandatory if visible     | AlphaNumeric                   |
|               | Image                          | Listicle Section Multifield | Browse         | Mandatory if visible     | Image from DAM                 |
|               | Image Alt<br>Text              | Listicle Section Multifield | Text Field     | Mandatory if visible     | AlphaNumeric                   |
|               | Image Left<br>Text             | Listicle Section Multifield | Text Field     | Mandatory if visible     | AlphaNumeric                   |
|               | Image Link<br>Text             | Listicle Section Multifield | Text Field     | Mandatory if visible     | AlphaNumeric                   |
|               | Image Link<br>URL              | Listicle Section Multifield | Browse         | Mandatory if visible     | Valid page path / URL          |
|               | Image link<br>target           | Listicle Section Multifield | Dropdown       | Mandatory if visible     | Same Window<br>New Window      |
|               | Include Extra<br>Component     | Listicle Section Multifield | Checkbox       | Optional                 | Checked<br>unchecked           |
|               | CTA Text                       | Listicle Section Multifield | Text Field     | Optional<br>Max Char 25  | AlphaNumeric                   |
|               | CTA URL                        | Listicle Section Multifield | Browse         | Optional                 | Valid page path / URL          |
|               | CTA Target                     | Listicle Section Multifield | Dropdown       | Optional                 | Same Window<br>New Window      |

## Intended Audience

The primary audience of this design is:

- Content Authors
- Agencies
- Marketers

## 3 How to Enable/Turn-On the Component

This component/feature is can be added onto any parsys in any standard template by clicking the + icon when you left click on the parsys "Drag Components Here" or by opening the page "Side Panel", click the "components" button, and then search for your component.

- From Parsys + button, type the name "Previous Next" and select the component from your market

| Insert New Component   | × |
|------------------------|---|
| 𝒫 Listicle             | × |
| METLIFE SUSTAINABILITY |   |
| Listicle               | ÷ |

From the top navigation click the "Toggle Side Panel" button, then click the "Components" button. Type the name "Previous Next" in the search box and hit enter.

|    | Components                            |  |
|----|---------------------------------------|--|
| Ð  | P Listicle ×                          |  |
| \$ | All ~                                 |  |
|    | Li Listicle<br>Metlife Sustainability |  |

## 4 Component Dialog

Right click the component and click edit to open the dialog and begin editing the component fields.

#### **Configuration Tab**

This Tab will contain the overall component configurations and content offerings.

- 1. Read More Read More text used to hide listicles over 5 and show on click
- 2. Listicle Multifield – Multifield to add Listicle configurations
  - a. Number The Number Shown to the user on the left of the Listicle Section
  - b. Title (H2) - Title of the Listicle Section shown to user
  - Copy Copy Text shown to user c.
  - d. Include Image Or Video Dropdown for author to choose to add a image or video to this listicle section
  - e. Video Type - Dropdown for author to choose video type configuration
  - Brightcove Video ID ID of video player f.
  - Brightcove Video Account Account number for Brightcove g.
  - h. Video Button Screen reader text for play button.
  - i. YouTube video id - id of YouTube video
  - Video Source Fully qualified video URL j. k.
  - Image Image shown to user
  - Image Alt Text alt text of image Ι.
  - Image Left Text Text under image on the left, shown to user m.
  - Image Link Text Text under image on the right, shown to user n.
  - Image Link URL URL to navigate user to 0.
  - p. Image Link Target Target of URL
  - q. Include Extra Component adds a parsys to this listicle section for author to add other components which will span full width of page.
  - CTA Text CTA text shown to user in form of button r.
  - s. CTA URL URL of CTA Text
  - CTA Target Target of CTA t.

| Listicle                                          | 0 |   | ×   | $\checkmark$ |
|---------------------------------------------------|---|---|-----|--------------|
| Configuration                                     |   |   |     |              |
| ✓ Listicle Configuration                          |   |   |     |              |
| Read More                                         |   |   |     | 0            |
| A rear                                            |   |   |     |              |
| Create a new Listicle                             |   |   |     |              |
| ~ Listicle                                        |   |   | ₩ ÷ |              |
| B Number*                                         |   | 0 |     |              |
|                                                   |   |   |     |              |
| C Title (H2 Tag) *                                |   | 0 |     |              |
| $\underline{U}$ $\mathbf{T}_{z}$ $\mathbf{T}^{z}$ |   |   |     |              |
|                                                   |   |   |     |              |

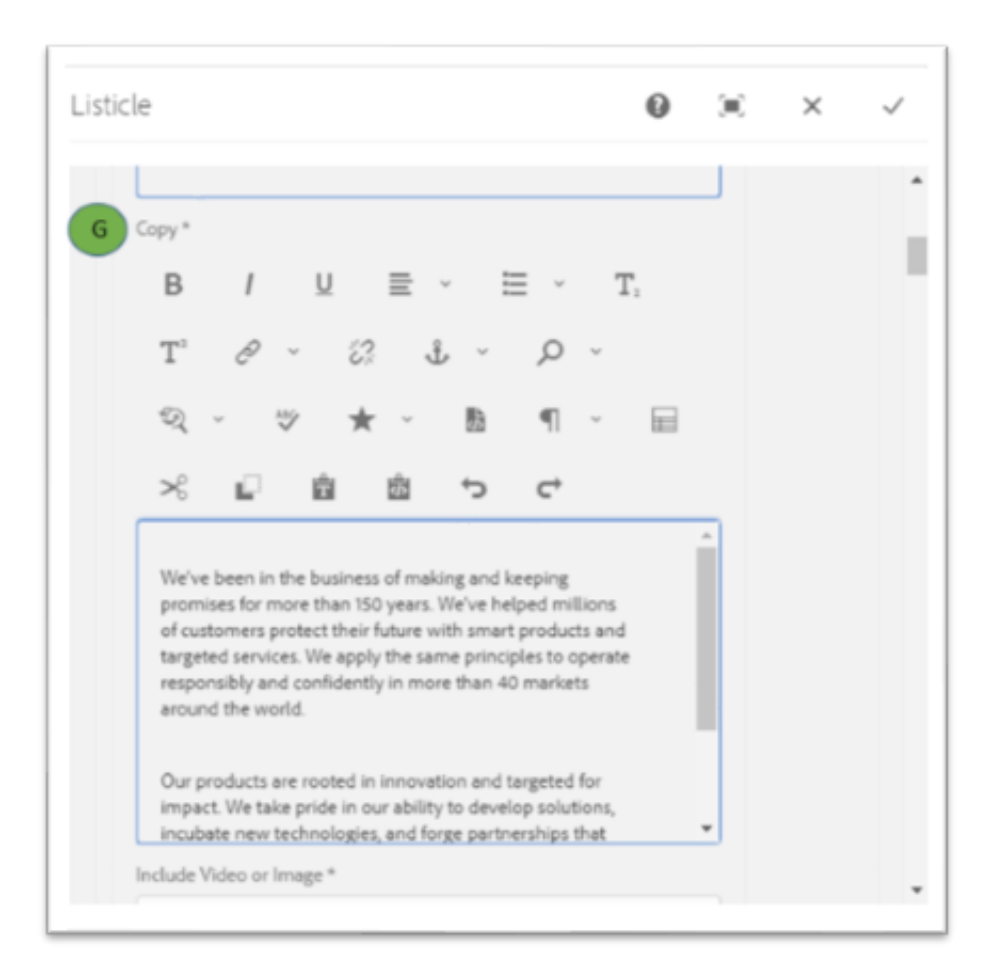

#### No Image or Video Variation

| listicle |                                                        | 0 |          | × | $\checkmark$ |
|----------|--------------------------------------------------------|---|----------|---|--------------|
| L        | incubate new technologies, and forge partnerships that |   | <u> </u> |   |              |
| In       | clude Video or Image *                                 |   |          |   |              |
|          | No Video or Image                                      | ř |          |   |              |
|          | Include Extra Component                                |   |          |   |              |
| H        | TA Text                                                |   |          |   |              |
|          | CHAPTER 1                                              |   |          |   |              |
| C        | TA URL                                                 |   |          |   |              |
|          | https://www.metlife.com/                               |   | 1        |   |              |
| C        | TA target                                              |   |          |   |              |
|          | Same Page                                              | ~ |          |   |              |
|          |                                                        |   |          |   |              |

#### Image Variation

| Listic | cle                                                        | 0 |   | × | $\checkmark$ |
|--------|------------------------------------------------------------|---|---|---|--------------|
|        | incubate new technologies, and forge partnerships that     |   | • |   | *            |
|        | Image                                                      | ~ | • |   | 1.           |
| D      | Image *                                                    |   |   |   |              |
|        | /content/dam/metlifecom/us/sustainability/images/list1.png |   |   |   |              |
|        | Image alt text *                                           |   |   |   |              |
|        | woman lady with dog alt text                               |   |   |   |              |
| E      | Image left text *                                          |   |   |   |              |
|        | Source:                                                    |   |   |   |              |
| F      | Image link text *                                          |   |   |   |              |
|        | www.metlife.com/loremipsum                                 |   |   |   |              |
|        | Image link URL *                                           |   |   |   |              |
|        | www.metlife.com/loremipsum                                 |   |   |   |              |
|        | Image link target *                                        |   |   |   |              |

|   | Image link URL *           |   |  |
|---|----------------------------|---|--|
|   | www.metlife.com/loremipsum |   |  |
|   | Image link target *        |   |  |
|   | Same Page                  | ~ |  |
|   | Include Extra Component    |   |  |
| H | CTA Text                   |   |  |
|   | CHAPTER 1                  |   |  |
|   | CTA URL                    |   |  |
|   | https://www.metbfe.com/    | 8 |  |
|   | CTA target                 |   |  |
|   | Same Page                  | ~ |  |

#### Video Variation (Brightcove)

| Video                      | ~ |
|----------------------------|---|
| Video Type *               |   |
| Brightcove                 | ~ |
| Brightcove video ID *      | 0 |
| Brightcove video account * | 0 |
| VideoButton *              | 0 |

## Video Variation (YouTube)

| Video              | ~ |
|--------------------|---|
| Video Type *       |   |
| Youtube            | ~ |
| Youtube video ID * | 0 |

## Video Variation (Basic Video)

| Video          | ~ |
|----------------|---|
| Video Type *   |   |
| Basic Video    | ~ |
| Video Source * | 6 |
|                |   |

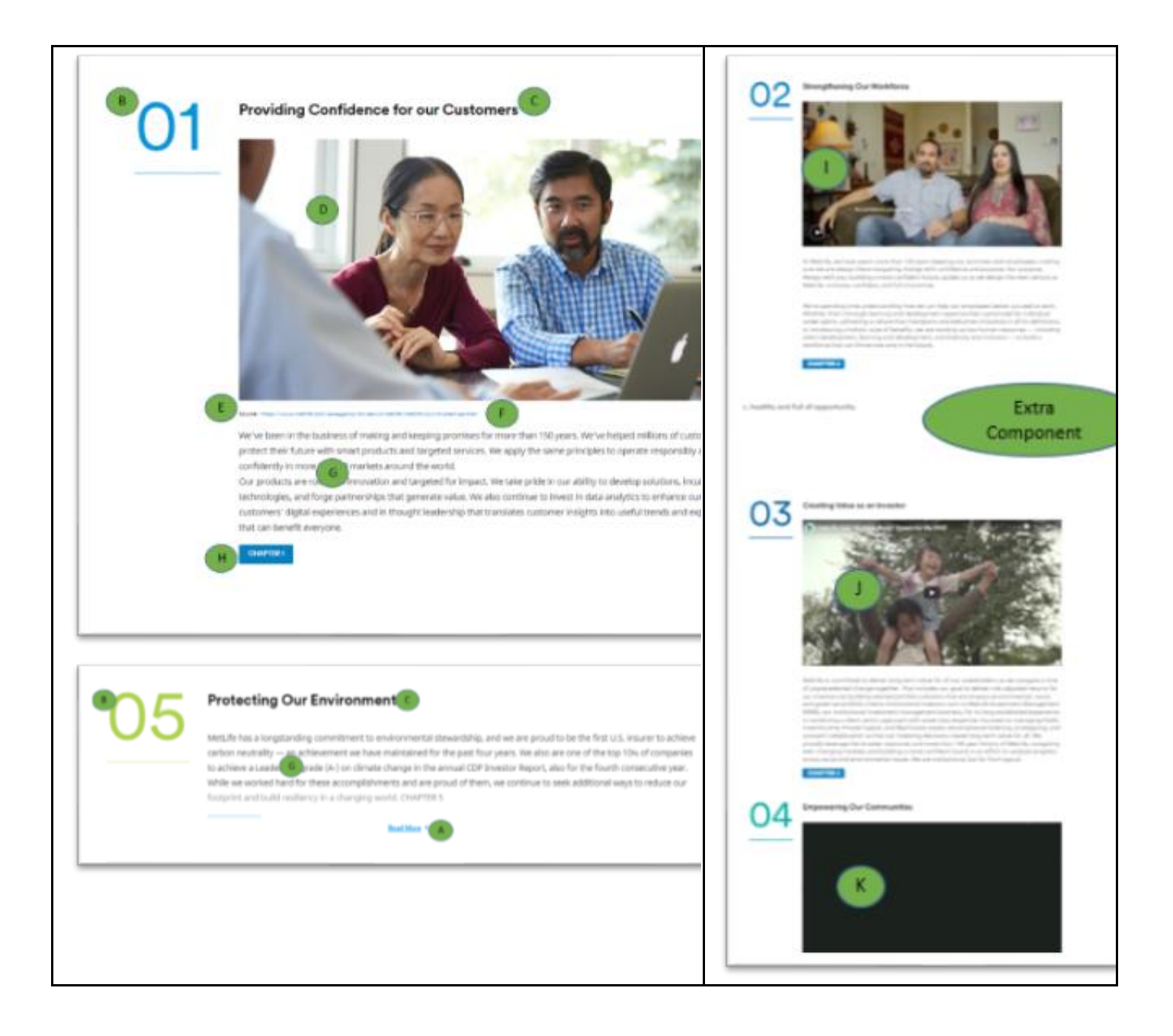